# Configuration de l'accès client VPN et de la gestion des certificats sur le routeur VPN RV016

## Objectifs

Un VPN est un réseau privé virtuel. Il permet le transfert de données par Internet sans permettre l'accès public. Cela augmente la sécurité car les seules personnes autorisées à accéder à ce réseau sont les personnes ajoutées via la page d'accès au client VPN.

Ce document explique comment configurer le client VPN et gérer le certificat de sécurité VPN sur le RV016.

#### Périphériques pertinents

•RV016

### Accès client VPN

Étape 1. Sur le routeur VPN 16 ports 10/100 RV016, choisissez VPN > VPN Client Access.

| VPN Client Access                      |                            |
|----------------------------------------|----------------------------|
| Username :                             | username1                  |
| New Password :                         | •••••                      |
| Confirm New Password :                 | •••••                      |
| Allow Password Change :                | Yes O No                   |
| Active :                               | Add to list                |
| username=>Active                       |                            |
|                                        | Delete Add New             |
| Certificate Management                 |                            |
| Generate New Certificate :             | Generate                   |
| Export Certificate for Administrator : | Export for Admin           |
| Export Certificate for Client :        | Export for Client          |
| Import Certificate :                   | Choose File No file chosen |
|                                        | Import                     |
| Existing Certificate :                 | RV016_0405_0014.pem        |
| Save Cancel                            |                            |

Étape 2. Saisissez le nom de l'utilisateur à ajouter à votre réseau VPN dans le champ Username.

| Username :              | username1 |             |
|-------------------------|-----------|-------------|
| New Password :          | •••••     |             |
| Confirm New Password :  | •••••     |             |
| Allow Password Change : | 🖲 Yes 🔘 N | lo          |
| Active :                |           |             |
|                         |           | Add to list |
| username=>Active        |           |             |
|                         |           |             |

Étape 3. Saisissez le mot de passe que vous souhaitez affecter au nouvel utilisateur dans les champs Nouveau mot de passe et Confirmer le nouveau mot de passe.

| Username :                          | username1   |             |
|-------------------------------------|-------------|-------------|
| New Password :                      | •••••       |             |
| Confirm New Password :              | •••••       |             |
| Allow Password Change :<br>Active : | ● Yes   ○ N | 0           |
|                                     |             | Add to list |
| username=>Active                    |             |             |
|                                     |             |             |

Étape 4. Cliquez sur les cases d'option **Oui** ou **Non** pour autoriser ou interdire au nouvel utilisateur de modifier son mot de passe.

Étape 5. Cochez la case Active pour classer le nouvel utilisateur en tant qu'utilisateur actif.

| Jsername :                          | username1 |                  |
|-------------------------------------|-----------|------------------|
| New Password :                      |           |                  |
| Confirm New Password :              |           |                  |
| Allow Password Change :<br>Active : | ● Yes     | o<br>Add to list |
|                                     |           |                  |

Étape 6. Cliquez sur Ajouter à la liste pour confirmer l'utilisateur.

| VPN Client Access       |            |                |
|-------------------------|------------|----------------|
| Username :              | username   |                |
| New Password :          |            |                |
| Confirm New Password :  | •••••      |                |
| Allow Password Change : | 🛇 Yes 🔍 No |                |
| Active :                |            | Update         |
| username=>Active        |            |                |
|                         |            | Delete Add New |

Étape 7. Cliquez sur un utilisateur existant pour mettre à jour ses informations, supprimer son compte ou ajouter un nouvel utilisateur.

Note: Cliquez sur Update, Delete et Add New User respectivement pour effectuer les tâches ci-dessus.

Étape 8. Click Save.

#### Gestion des certificats

| VPN Client Access                      |                            |
|----------------------------------------|----------------------------|
| Username :                             | username1                  |
| New Password :                         | •••••                      |
| Confirm New Password :                 | •••••                      |
| Allow Password Change :                | Yes O No                   |
| Active :                               | Add to list                |
| username=>Active                       |                            |
|                                        | Delete Add New             |
| Certificate Management                 |                            |
| Generate New Certificate :             | Generate                   |
| Export Certificate for Administrator : | Export for Admin           |
| Export Certificate for Client :        | Export for Client          |
| Import Certificate :                   | Choose File No file chosen |
|                                        | Import                     |
| Existing Certificate :                 | RV016_0405_0014.pem        |
| Save Cancel                            |                            |

Étape 1. Cliquez sur **Generate** pour générer un nouveau certificat VPN. **Remarque :** tous vos utilisateurs existants seront supprimés du réseau.

| 💿 The page at http                                                     | s://192.168.1.1 says: | X      |
|------------------------------------------------------------------------|-----------------------|--------|
| The new certificate will replace the old one. Do you want to continue? |                       |        |
|                                                                        | ОК                    | Cancel |

Étape 2. Cliquez sur OK pour continuer.

| Certificate Management<br>Generate New Certificate : | Generate                   |
|------------------------------------------------------|----------------------------|
| Export Certificate for Administrator :               | Export for Admin           |
| Export Certificate for Client :                      | Export for Client          |
| Import Certificate :                                 | Choose File No file chosen |
|                                                      | Import                     |
| Existing Certificate :                               | RV016_0405_0014.pem        |
| Save Cancel                                          |                            |

Étape 3. Cliquez sur **Exporter pour Admin** pour exporter une copie du certificat en tant que fichier de sauvegarde. Cliquez sur le fichier dans la barre de téléchargement pour ouvrir la fenêtre *Téléchargement de fichier*.

**Note:** Veillez à exporter une copie du certificat vers un emplacement sûr et facile d'accès si vous réinitialisez le RV016.

Étape 4. Entrez un nom de fichier descriptif et cliquez sur **Enregistrer** ; puis cliquez sur **Fermer** pour quitter la fenêtre *Téléchargement de fichier*.

| Certificate Management               | Caparate                   |
|--------------------------------------|----------------------------|
| Export Certificate for Administrator | Export for Admin           |
| Export Certificate for Client :      | Export for Client          |
| Import Certificate :                 | Choose File No file chosen |
|                                      | Import                     |
| Existing Certificate :               | RV016_0405_0014.pem        |
| Save Cancel                          |                            |

Étape 5. Cliquez sur **Export for Client** pour enregistrer un fichier qui peut être donné au client VPN. La fenêtre *Téléchargement de fichier* s'ouvre.

Étape 6. Entrez un nom de fichier descriptif et cliquez sur **Enregistrer** ; puis cliquez sur **Fermer** pour quitter la fenêtre *Téléchargement de fichier*.

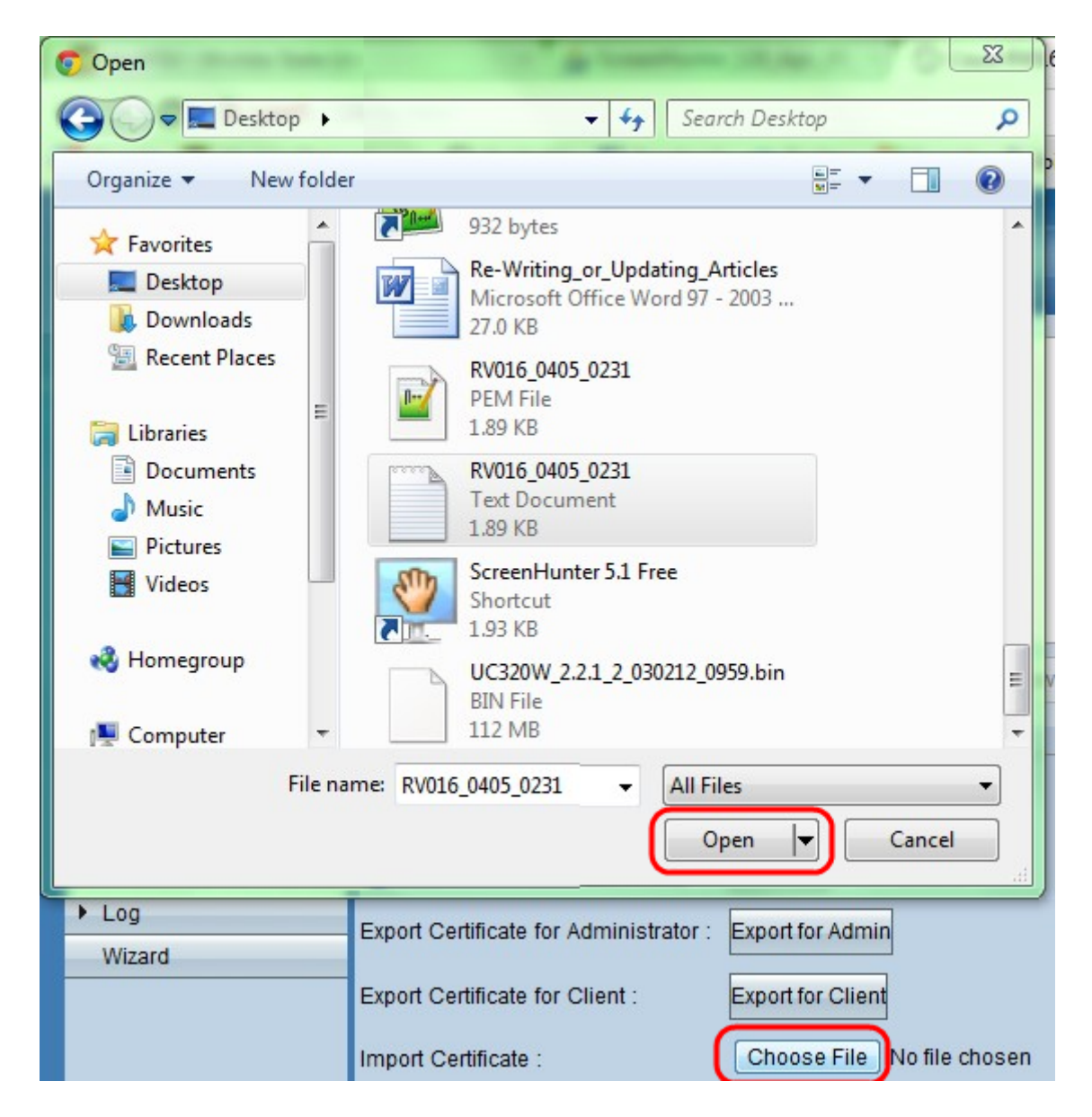

Étape 7. Cliquez sur **Choisir un fichier** pour sélectionner un certificat administrateur précédemment enregistré.

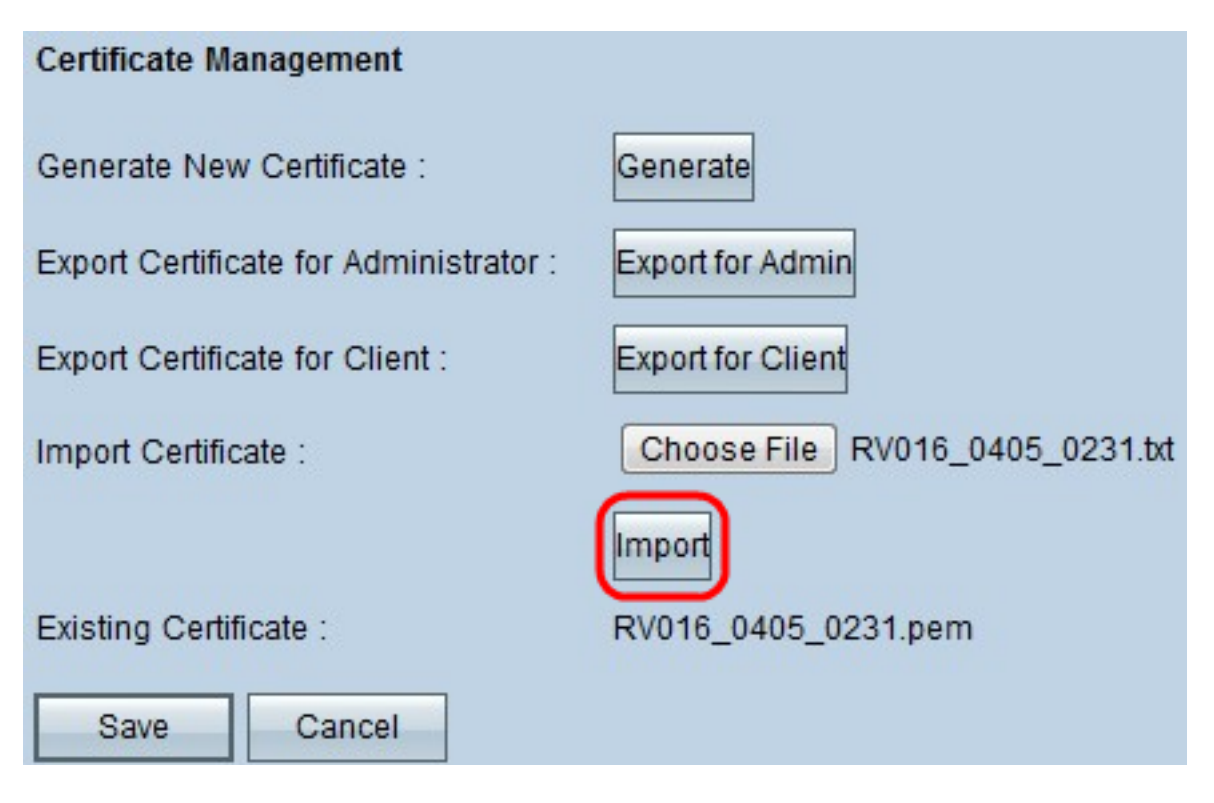

Étape 8. Cliquez sur Import pour restaurer le certificat administrateur précédent.

Étape 9. Click Save.